# <u>TP5</u>

Étape 1 : Une fois connecté sur l'interface formateur, j'utilise l'onglet « Options --> Nb de postes»

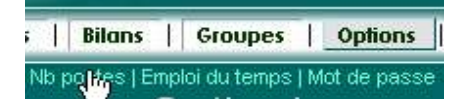

J'ai besoin de 3 postes :

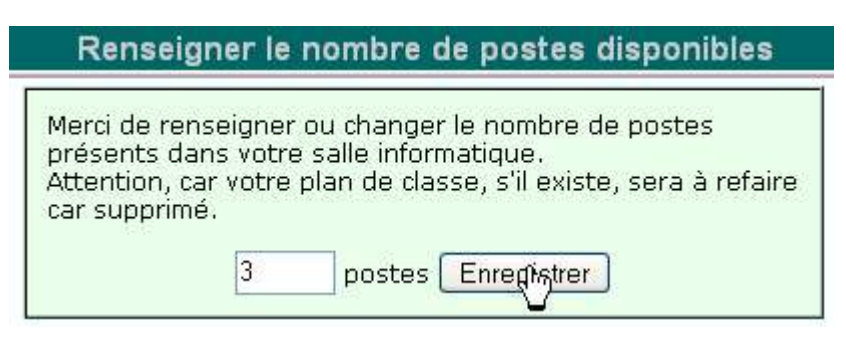

Étape 2 : J'utilise l'onglet « Séance --> rapide »

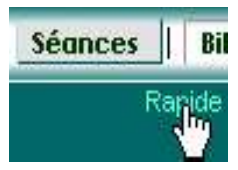

| Groupes :       Horaires Disponibles :         (CTRL = sélection multiple)       (un seul choix)         berangere(6eme)       (un seul choix)         Stest(5eme)       (un seul choix)         3e(3eme)       (un seul choix)         Stest(5eme)       (un seul choix)         3e(3eme)       (un seul choix)         Intitulé :       seanceLibre         Jour de Séance :       samedi         Début de Séance :       11:07         Début de Séance :       12:07         Balayage :       20         Salle info :       3         Début       salle info :         Jour de Séance :       12:07         Marce :       12:07         Salle info :       3         Déb       postes         Déb       Salle info :         Salle info :       3         Déb       Enregistrer | <ul> <li>Commencer par sélectionner la classe parmi<br/>toutes vos classes (ici en bleu).</li> <li>Remplir l'intitulé (le nom de la séance)</li> <li>Volontairement, on n'impose pas d'exercices.<br/>Un élève de 5ème pourra donc accéder à Mep6<br/>et Mep5 (ie plus généralement à tous les niveaux<br/>antérieurs).</li> <li>Je pourrais enregistrer puis consulter la séance<br/>et cliquer sur Visualiser mais je peux aussi<br/>directement cliquer sur « débuter ».</li> </ul> |
|----------------------------------------------------------------------------------------------------|----------------------------------------------------------------------------------------------------|
|----------------------------------------------------------------------------------------------------|----------------------------------------------------------------------------------------------------|

Apparaissent alors les 3 écrans vides (puisque j'ai déclaré qu'il y avait 3 postes dans la salle)

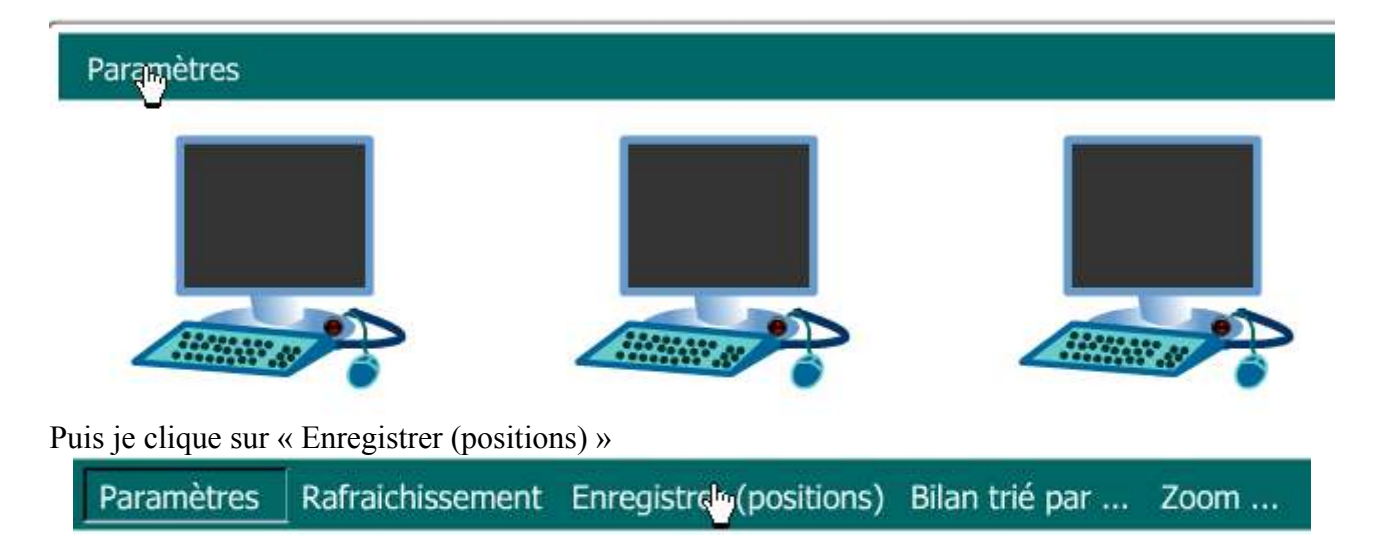

Alors, je déplace les écrans pour que cela « ressemble » à la configuration physique de ma salle.

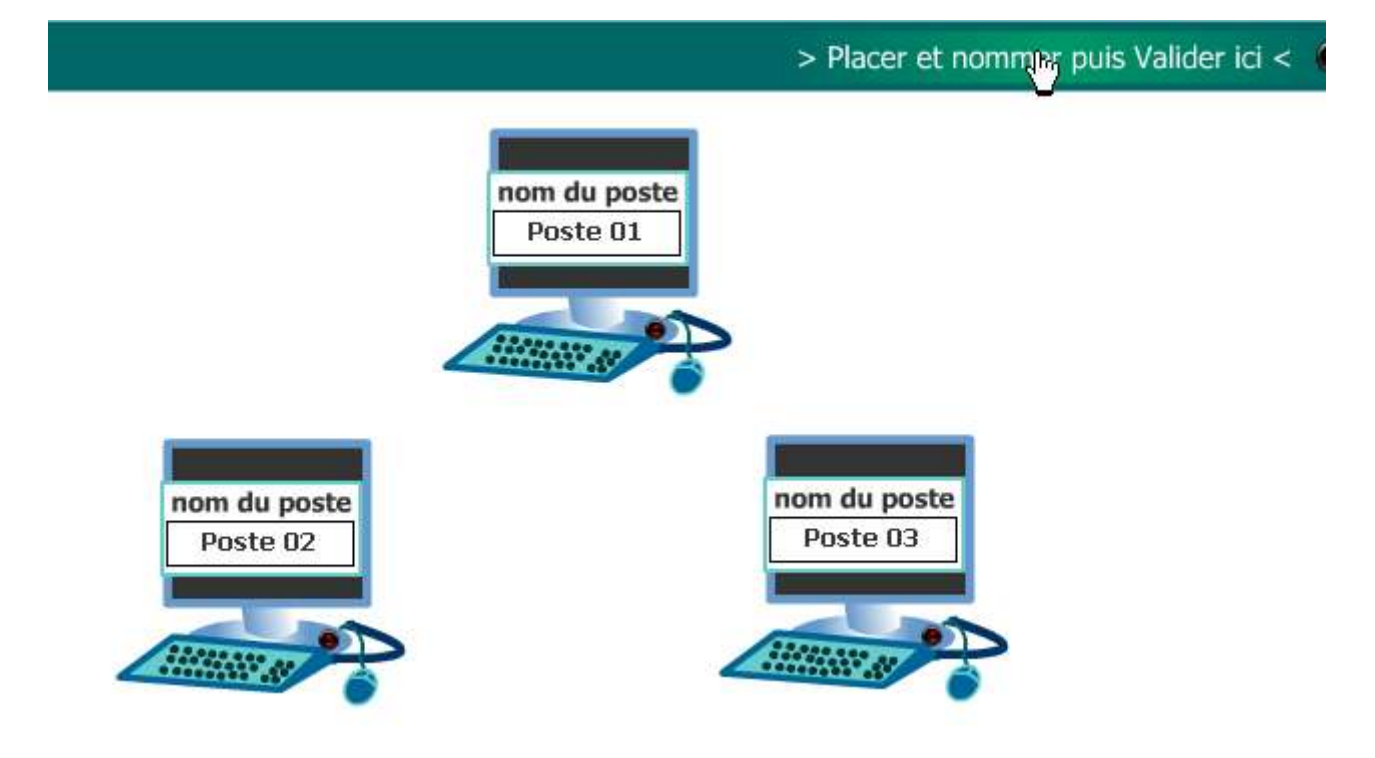

A noter que je peux changer le nom des postes comme je le désire (en particulier si les postes de la salle info portent déjà un nom). Si les postes ne sont pas déjà numérotés, il pourra être utile de coller une petite étiquette avec un numéro sur l'écran ou à côté des claviers...

Remarque : Une fois qu'on a cliqué sur « Placer et Nommer puis Valider Ici » la configuration de la salle est enregistrée : il sera donc inutile de refaire la manipulation la fois suivante (sauf si on veut modifier qqch).

# <u>Étape 3 :</u>

Je m'identifie sur l'interface élève en tant que Sandra machin :

| Veuillez | nous informer du  | nom de votre poste     |
|----------|-------------------|------------------------|
| (deman   | ider au formateur | s'il vous est inconnu) |
|          | Posta 02 🗸        | Validor                |

Remarque : l'interface demande un numéro de poste car j'ai dit qu'il y avait 3 postes dans la classe. Si je ne fais pas cette démarche, l'élève arrive directement sur le menu des exercices.

| Côté Prof                                                                                                    | Côté élève Sandra                                                                                                    |
|----------------------------------------------------------------------------------------------------|----------------------------------------------------------------------------------------------------|
| sandra<br>0 %<br>0 %<br>0 %                                                                                                    | sandra est connecté<br>- niveau -<br>[6ème   Sème ]<br>So décemente est important pour que<br>les résultats du densire sont les soient enregistrés. |
| Pour obtenir cette page, je peux avoir besoin<br>d'actualiser la page (ou F5) pour que la position<br>de Sandra soit bien prise en compte. | Par défaut, puisque Sandra est une élève de<br>5ème, c'est le menu de Mathenpoche 5ème qui<br>apparaît.                                             |

| Côté Prof                                                                                                    | Côté élève Sandra                                                                                                    |
|----------------------------------------------------------------------------------------------------|----------------------------------------------------------------------------------------------------|
| sandra<br>5N2s2ex1<br>0 %                                                                                                    | Exercices : 1 2 3 4 5 6<br>Au programme de cette série :<br>1. Règles de comparaison<br>2. Egalités, produits en croix |
| Instantanément, la référence de l'exercice<br>apparaît côté formateur Puisqu'une barette de<br>10 cases apparaît, c'est qu'il s'agit d'un exercice à<br>10 questions. | Sandra choisit « Numérique » « Fractions »<br>« Comparer » ex1 : « règles de comparaison »                             |
| 5N2s2ex1 correspond à l'exercice 1 de la série 2<br>du chapitre Numérique 2                                                                                           |                                                                                                    |

| Côté Prof                                                                                                    | Côté élève Sandra                                                                                                    |
|----------------------------------------------------------------------------------------------------|----------------------------------------------------------------------------------------------------|
| sandra<br>5N2s2ex1<br>0 %                                                                                                  | Question N°1 :       Une calculatrice est à ta disposition.         Choisis le bon symbole afin de comparer les deux fractions : $             \frac{14}{50}         $ $             \frac{14}{50}         $ $             \frac{9}{42}         $ Win score : 0 sur 1 $             Max = 1         $ Mon score : 0 sur 1 $             10 questions. (sandra connecté)         $ |
| Le carré rouge qui apparaît signifie que la<br>réponse a été fausse (pour cet exercice, il n'y a<br>pas de seconde chance) | Sandra se trompe à la question 1.                                                                                                    |

| Côté Prof                                                                                           | Côté élève Sandra                                                                                                    |
|----------------------------------------------------------------------------------------------------|----------------------------------------------------------------------------------------------------|
| sandra<br>0 %                                                                                       | Question N°10 :<br>Complète la phrase suivante à l'aide des étiquettes :<br>Si deux fractions(ou écritures fractionnaires) ont le même<br>numérateur Jalors elles sont rangées dans l'ordre inverse<br>de leurs dénominateurs. |
| Gnot                                                                                                | nombre(s) quotient(s)                                                                                                    |
|                                                                                                    | reste(s) diviseur(s) facteur(s)                                                                                                    |
| Global : History                                                                                    | Bravo !                                                                                                    |
| 78 % <b>U</b> 1 exo                                                                                 | Mon score : 7 sur 10 10 questions. (sandra connecté) Recommencer                                                                                                    |
|                                                                                                    |                                                                                                    |
|                                                                                                    |                                                                                                    |
| Une fois qu'elle a terminé l'exercice, son poste redevient blanc (en attendant l'exercice suivant). | Sandra a terminé l'exercice sur uns core de 7/10.                                                                                                    |
| Son score global est de 70% (puisqu'elle a eu 7/10 à l'unique exo qu'elle a fait.                   |                                                                                                    |

Si je clique sur « Global : 70% » j'obtiens :

#### Photo des exercices de sandra machin pour la séance seanceLibre

Rappel du commentaire : pas de commentaire

Pourcentage de réussite global sur la séance : %

exercices traités entièrement jusqu'à présent sur visualisés

moyenne des exercices abordés : 7 / 10

Ordre de tri : par date

Règles de comparaison(5N2s2ex1), 7/10 📕 📕 🛄

De cette façon, j'obtiens en temps réel tout le travail effectué par Sandra depuis le début de la séance. En particulier, je me rends compte qu'elle s'est trompée aux questions 1, 6 et 7 de cet exercice.

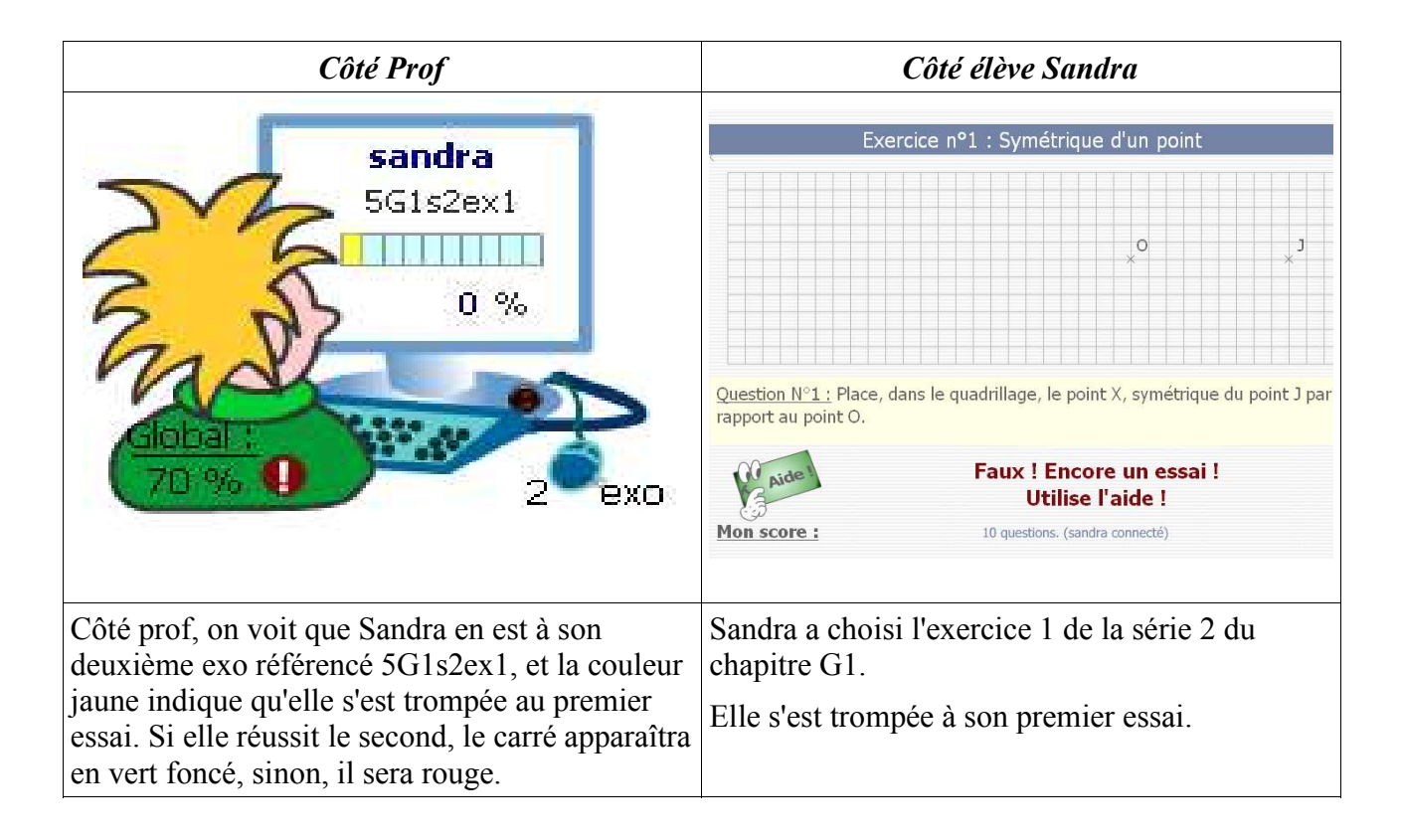

| Côté Prof                                                                                                    | Côté élève Sandra                                                                                                    |  |
|----------------------------------------------------------------------------------------------------|----------------------------------------------------------------------------------------------------|--|
| sandra<br>5G1s2ex1<br>0 %                                                                                                    | Question N°3 : Place, dans le quadrillage, le point Z, symétrique du point J par rapport au point H.         Mon score : 0 sur 2       10 questions. (sandra connecté) |  |
| Dès qu'un élève a moins de 50% de réussite<br>(sauf la première question) l'écran apparaît sur<br>fond rouge pour signaler le problème au<br>professeur. | Sandra s'est trompée à ses 2 premières questions.<br>Elle a donc 0% de réussite.                                                                                       |  |

## Remarque :

### <u>1)</u>

Quand je visualise une séance pour laquelle j'ai programmé les exercices, j'ai tout intérêt à imprimer la liste des exercices sur une feuille afin de repérer plus rapidement les exercices qui sont en train d'être faist par les élèves (car les codes ne sont pas très parlants) Pour cela, quand j'édite ma séance, je clique sur « descriptif :

### -Menus programmés ajouter-

Menu nº 1 (id: 16163) progression : non imposée - tester | publier | éditer | descriptif | supprimer 5N4s4ex1 5N4s4ex2 5N4s4ex3 5N4s4ex4 5N4s4ex5

#### Ce qui me donne :

| N4 Calcul littéral, éq                                 | uations - s4 Série 4 : Equations                                                                                                    |                                                                                                    |                          |
|--------------------------------------------------------|----------------------------------------------------------------------------------------------------|----------------------------------------------------------------------------------------------------|--------------------------|
| <u>5N4s4ex1 :</u><br>tester une égalité                | A l'aide d'une balance symbolique (où les x sont représentés par des poids, sur le mêt<br>poids), on teste l'égalité par le calcul des 2 ""plateaux"" pour x donné. A la fin de chaq<br>dynamiquement la position de déséquilibre ou non." | me plateau, les nombres par d'autres<br>ue question, la balance indique                                                           | 5<br>questions.          |
| N4 Calcul littéral, éq                                 | uations - s4 Série 4 : Equations                                                                                                    |                                                                                                    |                          |
| <u>5N4s4ex2 :</u><br>tester une égalité (bis)          | A l'aide d'une balance symbolique (où les x sont représentés par des poids, sur les<br>deux plateaux, les nombres par d'autres poids), on teste l'égalité par le calcul des 2<br>""plateaux"" pour x donné."                               | 5 questions.<br>A la fin de chaque question, la balan<br>dynamiquement la position de déséq<br>non.<br>q5 : 2 variables (x et y). | ce indique<br>uilibre ou |
| N4 Calcul littéral, éq                                 | uations - s4 Série 4 : Equations                                                                                                    |                                                                                                    |                          |
| 5N4s4ex3 :<br>solution d'une équation                  | On calcule les 2 membres d'une équation pour x donné et on indique s'il y a égalité ou                                                                                                    | non.                                                                                                    |                          |
| N4 Calcul littéral, ég                                 | uations - s4 Série 4 : Equations                                                                                                    |                                                                                                    |                          |
| <u>5N4s4ex4 :</u><br>equation (somme ou<br>différence) | A l'aide d'un schéma, on doit trouver la valeur de x dans des équations additives ou<br>soustractives après avoir indiqué l'opération à effectuer pour trouver cette valeur.                                                               | A partir de q7, nombres décimaux<br>possible à la calculatrice virtuelle                                                          | « et recours             |
| N4 Calcul littéral, ég                                 | uations - s4 Série 4 : Equations                                                                                                    |                                                                                                    |                          |
| <u>5N4s4ex5 :</u><br>equation (produit)                | A l'aide d'un schéma, on doit trouver la valeur de x dans des équations multiplicatives<br>après avoir indiqué l'opération à effectuer pour trouver cette valeur.                                                                          | A partir de q7, nombres décimaux possible à la calculatrice virtuelle.                                                            | et recours               |

2) En général, pour visualiser en direct une séance déjà préparée à l'avance, je procède de la façon suivante :

Je vais dans « séances » puis « consultation ». Je sélectionne la bonne séance puis je clique sur « visualiser ».

| Aide                            | e   Séances   Bilans   Grou                                         | pes   Options   Compléments                | test Prof test déco  |
|---------------------------------|---------------------------------------------------------------------|--------------------------------------------|----------------------|
|                                 | FAQ Listes des exerc<br>Consulta                                    | ices Didacticiel<br>ation de séances       | Mar 4 Oct            |
| /os cinq dernières séa          | ances<br>  seanceLibre     essai     géo                            | métrie     Test mathenpoche     te         | st2                  |
| Groupes<br>(CTRL pour multiple) | Elèves<br>(sélectionner pour séances pe                             | Séances<br>rso) (ordre décroissant de créa | tion)                |
| 3d<br>3e                        | bidule lise (5test)<br>machin sandra (5test)<br>truc michel (5test) | seanceLibre<br>essai                       | Consulte<br>Supprime |
| 5test<br>5Yan                   |                                                                     |                                            |                      |